## 1) Install Right-Suite Universal (RSU) program

Download and run the installer from the following url: <u>https://www.wrightsoft.com/Support/rsu23.0.01.01/WSF/SetupWWSF2300101.exe</u>

## 2) Activate the program

-Run Right-Suite Universal

-You will see 'Demo Licensing' screen at startup

- Hit 'Activate' button

| Right-Suite® Universal 2021: Welcome!                                                                                                    |                                                                                                    |         |   |  |  |  |
|----------------------------------------------------------------------------------------------------|----------------------------------------------------------------------------------------------------|---------|---|--|--|--|
| Q                                                                                                    | Demo licensing information has been found on your s<br>You have 3 options                                 | system. |   |  |  |  |
| 1. Activate<br>Use this option if you have an Internet connection.                                                                                       |                                                                                                    |         |   |  |  |  |
| Get your L<br>press Activ                                                                                                    | Get your License Certificate ready, connect to the Internet, and Activate                                 |         |   |  |  |  |
| Note: If you don't have access to the Internet or don't have a License Certificate, press<br>"Run as Demo" and call Wrightsoft for telephone activation. |                                                                                                    |         |   |  |  |  |
| 2. Continue as Demo                                                                                                    |                                                                                                    |         |   |  |  |  |
| Continue<br>(requires                                                                                                    | Continue using Right-Suite® Universal 2021 as a free Demo<br>(requires no additional Wrightsoft license). |         |   |  |  |  |
| -3. Exit                                                                                                    |                                                                                                    |         | _ |  |  |  |
| Exit Right-                                                                                                    | Suite® Universal 2021 without making changes.                                                             | Exit    |   |  |  |  |
| If you need assistance, please call Wrightsoft Technical Support<br>at 800-225-8697 (Option 1).                                                          |                                                                                                    |         |   |  |  |  |

Enter information from attached activation certificate and hit 'submit' button

| ++ wrightsoft Internet Registra |                                |                    |                                 |  |  |
|---------------------------------|--------------------------------|--------------------|---------------------------------|--|--|
| Please comple                   | te the following, * - designat | tes required field |                                 |  |  |
| * Name                          | Your name                      | Company            | Your company                    |  |  |
| Address                         |                                | City               |                                 |  |  |
| State /                         |                                | Country            |                                 |  |  |
| Zip / Postal                    |                                | Phone              |                                 |  |  |
| * E-mail                        | Your email                     | Fax                |                                 |  |  |
| Serial number                   | Serial Number from Certificate | * Activation       | Activation key from certificate |  |  |
| PROGRAM LICENSE                 |                                |                    |                                 |  |  |

 $\times$ 

## 3) How to run '2023 Update to FBC Energy Conservation' feature

Go to File->Code Compliance->Right-Energy Florida 2023 R405

Right-Suite® Universal 2023 - [Right-Draw®]

| F  | ile                                      | Edit View Show Drawing Proposal Optio         | ns Windo | w Library Help                                         |
|----|------------------------------------------|-----------------------------------------------|----------|--------------------------------------------------------|
| Ċ  |                                          | New<br>Open                                   | ><br>>   | \$ Q Q \$ 8 4 8 \$ \$ 1 5 5 5                          |
|    |                                          | Close                                         |          | 🗗 • 🗠 🔍 📐 🗸 🛆 🗆 🗋 🔿 🗛 🕷 📾 🖼 🙆 🔕 🤤                      |
| .r |                                          | Save                                          | Ctrl+S   |                                                        |
|    |                                          | Save As                                       | >        |                                                        |
| ti |                                          | Delete                                        | >        | azing, clr outr, air gas, wd frm mat, clr innr, 1      |
| _  |                                          | AutoSave                                      |          | wall, eifs ext, r-15 cav ins, 1/2" gypsum bo           |
| 1  |                                          | Carla Camplianas                              |          | hr. will so type N More constructions                  |
|    |                                          |                                               |          | Right-Energy® Title 24 2019                            |
|    |                                          | Simulation                                    |          | Right-Energy® Title 24 2022                            |
| -  |                                          | Print                                         | Ctrl+P   | Right-Energy® Florida 2017 R405                        |
|    |                                          | Print Preview                                 |          | Right-Energy® Florida 2017 K400                        |
|    |                                          | Print Setup                                   |          | Right-Energy® Florida 2020 R405                        |
|    |                                          | Email Project                                 |          | Right-Energy® FORda 2025 R405                          |
|    |                                          | Start Right-Catalog ® Update                  | Alt+I    | Right-Energy® IECC 2000                                |
|    |                                          | Generate Duct System Multi-Orientation Report |          | Right-Energy® LECC 2009                                |
|    |                                          | 1 Simple Laure Floride AC SEED out            |          |                                                        |
|    | 2 RheiaSimple2.rup<br>3 RheiaSimple1.rup |                                               |          |                                                        |
|    |                                          |                                               |          | Fla-J Link: EnergyGauge® USA - FlaRes 2008             |
|    |                                          |                                               |          | Fla-J Link: EnergyGauge® USA - FlaKes 2010             |
|    |                                          | 4 Kneia L.rup                                 |          | KEScheck''' Link                                       |
|    |                                          | SampleProject_124_AC_SEEK2.rup                |          | COMcheck'' Link                                        |
|    | 6 SimpleHouse_Florida_GSHP_SEER.rup      |                                               |          | AEC REM/Rate <sup>®</sup> Link                         |
|    |                                          | Exit                                          |          | EnergyPro Link                                         |
|    |                                          |                                               |          | ENERGY STAR Certified Homes, Version 3 / 3.1 (Rev. 11) |
|    |                                          |                                               |          | ANSI/KESNE I/ACCA 310 HVAC Design Report               |
|    |                                          |                                               |          |                                                        |
|    |                                          |                                               |          |                                                        |